## **Instructional Resource**

## Scanning & Editing Documents for Optical Character Recognition (OCR)

This technique intends to ensure that visually rendered text is readable on a computer and through Adobe Acrobat.

A document that consists of scanned images of text is inaccessible because the content of the document is a single image and not searchable text. Assistive technologies cannot read or extract the words; users cannot select, edit, resize, or reflow text nor can they change text and background colors; and authors cannot manipulate the PDF for accessibility.

If you don't have Adobe Acrobat Pro on your computer, you will need to install the program by obtaining it through <u>IT's software repository</u> or by <u>contacting IT</u>.

## Basic OCR Operations in Adobe Acrobat Pro:

- 1. Scan the document using as high a resolution as possible to improve the OCR performance.
- 2. Open the scanned document in Adobe Acrobat Pro as a PDF.
- 3. Click Tools.
- 4. Find Edit PDF and click Open.

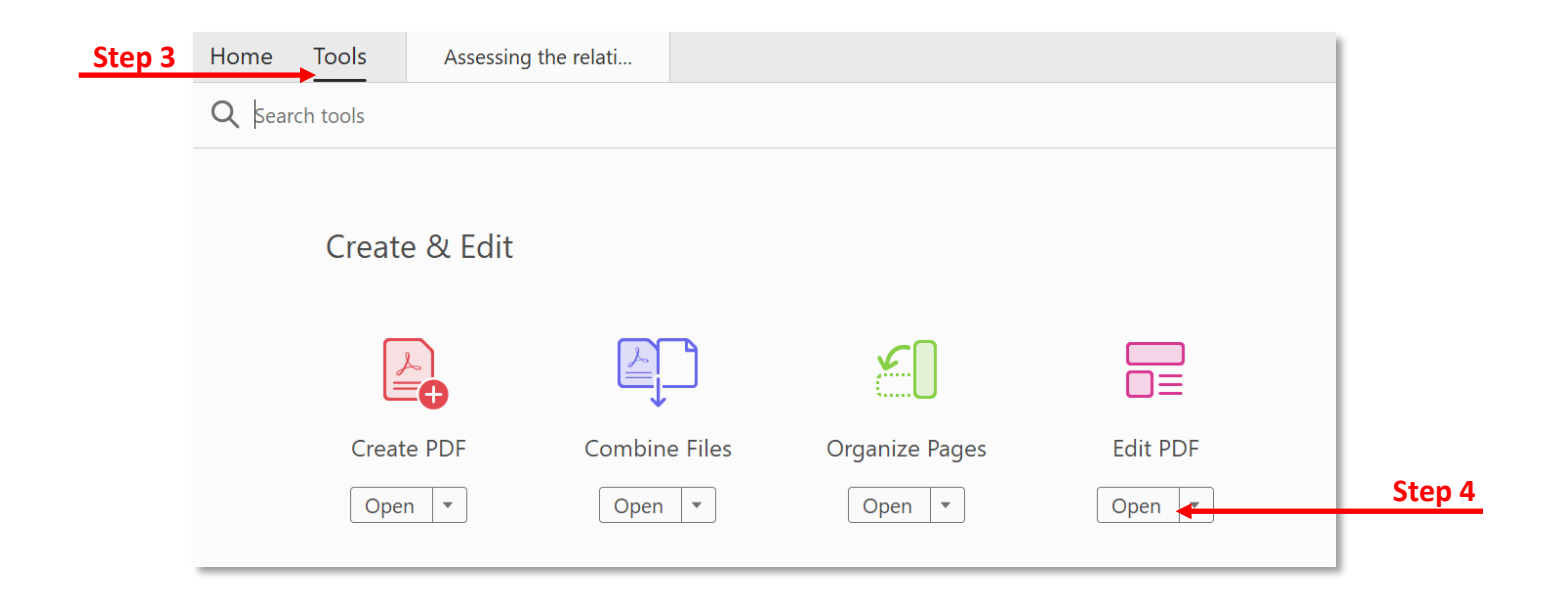

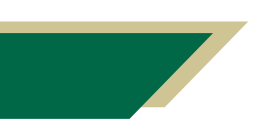

Inspiring Innovation and Excellence in Education <u>Contact EDT by submitting a request</u>

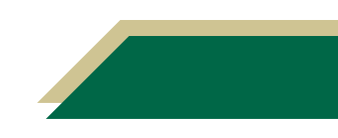

## **Instructional Resource**

- 5. The program automatically applies optical character recognition to the document.
- 6. Save the document with a new name.
- 7. The document is now fully editable.

| 🖹 🕁 여           |                                                                                                    | Ū Q                                                                                                    | a 🛛 Q                                                                                                    | Step 5 |
|-----------------|----------------------------------------------------------------------------------------------------|----------------------------------------------------------------------------------------------------|----------------------------------------------------------------------------------------------------|--------|
| Edit PDF 🏾 わ    | Edit 👖 Add Text 🖃 Add Image 🔗 Link 🛛 🖺 Crop Pa                                                                                                    | ages •••                                                                                                    | Close                                                                                                    |        |
| •               | Assessing the relationship of technology-r<br>in Web-based E-Lear<br>Ali Sh<br>George Mason University<br>asher@gn<br>Abstract<br>This study shows the importance of interaction to<br>student learning within Web-based e-learning<br>programs. The population of this study was students<br>enrolled in multiple academic disciplines at a private<br>university in the Washington, DC Metropolitan area. A<br>Web-based research instrument was designed to assess<br>students' characteristics, their perceptions of learning,<br>student-to-student interactions and student-to-<br>instructor interactions. Both correlation and<br>regression analyses were employed to analyze the<br>relationship between interaction variables and student-<br>terning. Student-instructor interaction and student-<br>terning. Student-instructor interaction and student-<br>terning. Student-instructor interaction and student-<br>terning. Student-instructor interaction and student-<br>terning. Student-instructor interaction and student-<br>terning. Student-instructor interaction and student-<br>terning. Student-instructor interaction and student-<br>terning. Student-instructor interaction and student- | FORMAT<br>Times New Re<br>9.96 $\checkmark$<br>T 7<br>$\blacksquare$ $\blacksquare$<br>$\blacksquare$ $\blacksquare$<br>$\blacksquare$ $\blacksquare$<br>$\blacksquare$ $\blacksquare$<br>$\blacksquare$ $\blacksquare$<br>$\blacksquare$<br>$\blacksquare$ $\blacksquare$<br>$\blacksquare$<br>$\blacksquare$ $\blacksquare$<br>$\blacksquare$<br>$\blacksquare$<br>$\blacksquare$<br>$\blacksquare$<br>$\blacksquare$<br>$\blacksquare$<br>$\blacksquare$ | T $T$ $T$ <td< td=""><td></td></td<> |        |
|                 | contributors of student learning.                                                                                                    | Show bo                                                                                                    | bunding boxes                                                                                                    |        |
| 8.50 x 11.00 in | < >>                                                                                                    | Restrict                                                                                                    | editing                                                                                                    |        |

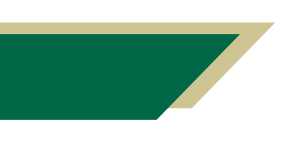

Inspiring Innovation and Excellence in Education <u>Contact EDT by submitting a request</u>

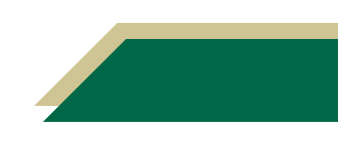